## 1 佐倉市施設予約システムにアクセスし、利用者登録をクリックします

佐倉市施設予約システムの URL にアクセスします。

<佐倉市施設予約システム URL>

https://www.cm1.eprs.jp/yoyaku-chiba/w/index.jsp?communitycd=J8

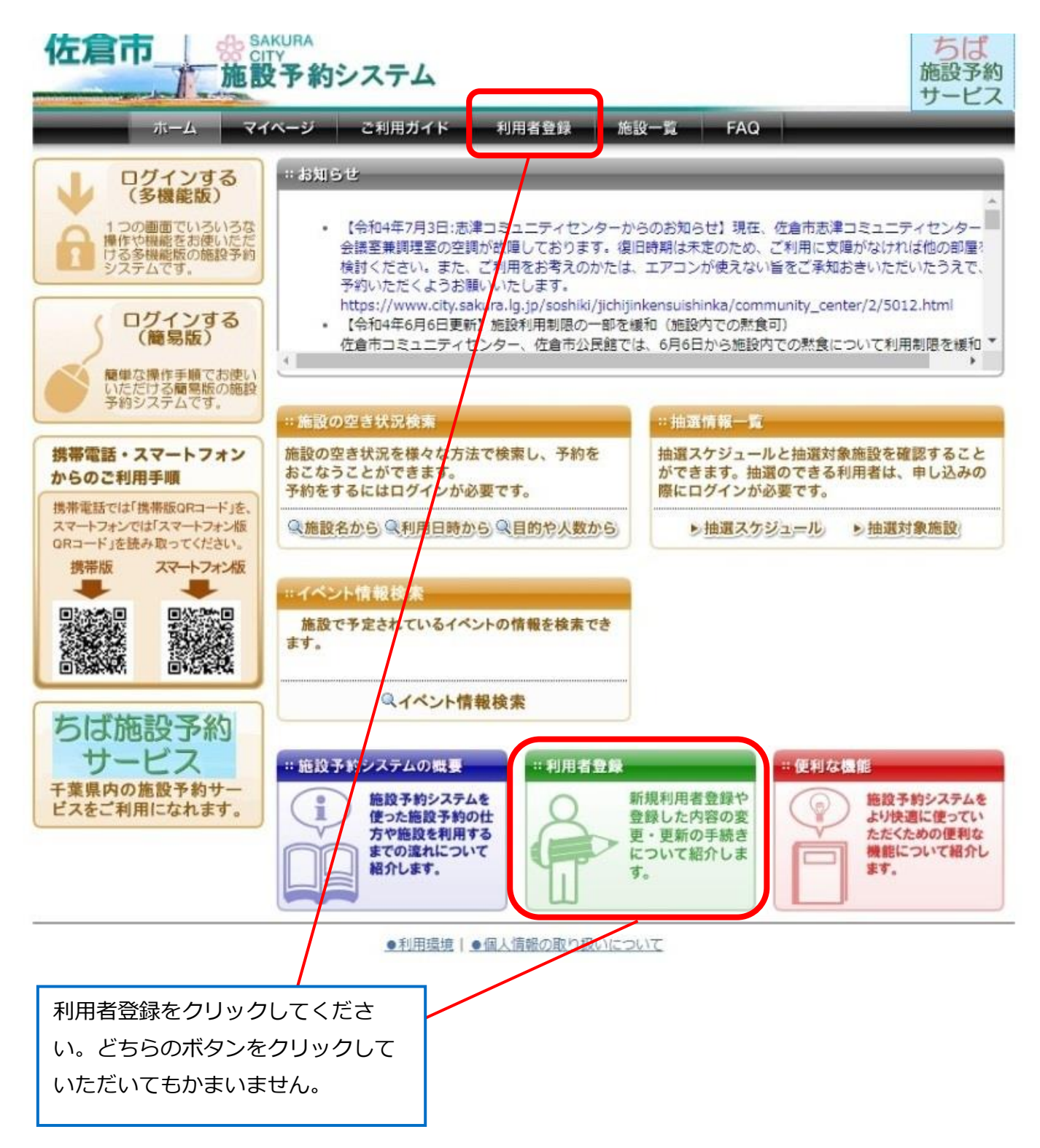

施設予約システムから施設を予約するためには利用者登録(仮登録)を完了した上で、ご利用にある施設の窓口で本人確認手続を行う必要があります。

| 利用有豆球利用              | 「大な小り7年の心」(四)四                               |                                                                                  |                                                                            |  |  |
|----------------------|----------------------------------------------|----------------------------------------------------------------------------------|----------------------------------------------------------------------------|--|--|
| 左倉市 一 ※              | SAKURA<br>CITY<br>設予約システ                     | Д                                                                                | ちば 施設予約 サービス                                                               |  |  |
| <b>ホーム</b>           | マイベージ ご利用力                                   | ガイド 利用者登録 施設一覧                                                                   | FAQ                                                                        |  |  |
| 新規利用者登録<br>• 新規利用者登録 | 新規利用者登録                                      |                                                                                  | 0                                                                          |  |  |
|                      |                                              | ちば施設予約サービス利用規約 令和4年4月1日                                                          |                                                                            |  |  |
|                      | 本サービスを利用<br>録に当たっては、<br>意いただいたもの<br>いただくことがで | して施設の利用申請等を行うには、あらかじん<br>本規約に同意していただく必要があります。<br>)とみなします。何らかの理由により規約に同<br>!きません。 | め、利用者登録を行う必要があります。利用者登<br>また、利用者登録を完了された方は、本規約に同<br>意することができない場合は、本サービスを利用 |  |  |
|                      | 1 目的<br>この規約は、ちは                             | 施設予約サービス(以下「本サービス」とい                                                             | う。)を利用して、本サービスに参加している別                                                     |  |  |
|                      |                                              | 中略                                                                               | Z<br>J                                                                     |  |  |
|                      | 窗志野市:                                        | 327日の10月1日の10月の10月の10日の10月1日<br>教育委員会生涯学習部生涯スポーツ課                                | 047-451-1151                                                               |  |  |
|                      |                                              | 紀務部行政管理課                                                                         | 0476-20-1501                                                               |  |  |
| 利用規約をお読みの上、同意いたた     |                                              | 目然経済推進部スポーツ推進課<br>企画部信報管理課                                                       | 04-7123-1367                                                               |  |  |
| ける場合は、「同意            | する」のチェッ                                      | TC surveys to date the second                                                    | 017-105-1151 (1087                                                         |  |  |
| クをします。               |                                              |                                                                                  |                                                                            |  |  |
|                      |                                              | 〇同意する〇同意                                                                         | しない                                                                        |  |  |
|                      |                                              | 個人の方の利用者登録                                                                       | 団体の方の利用者置録                                                                 |  |  |
|                      | ●利                                           | 用環境   9 個人情報の取り扱いについて                                                            |                                                                            |  |  |
|                      |                                              |                                                                                  |                                                                            |  |  |
| 個人を登録する場             | 合は、「個人のフ                                     | 方の利用者登録」                                                                         |                                                                            |  |  |
| ボタンをクリック             | っします。                                        |                                                                                  |                                                                            |  |  |
| 団体を登録する場             | 合は、「団体のフ                                     | ちの利用者登録」                                                                         |                                                                            |  |  |
|                      |                                              |                                                                                  |                                                                            |  |  |

3 新規利用者登録入力画面が表示されます

## 3.1 個人登録の場合

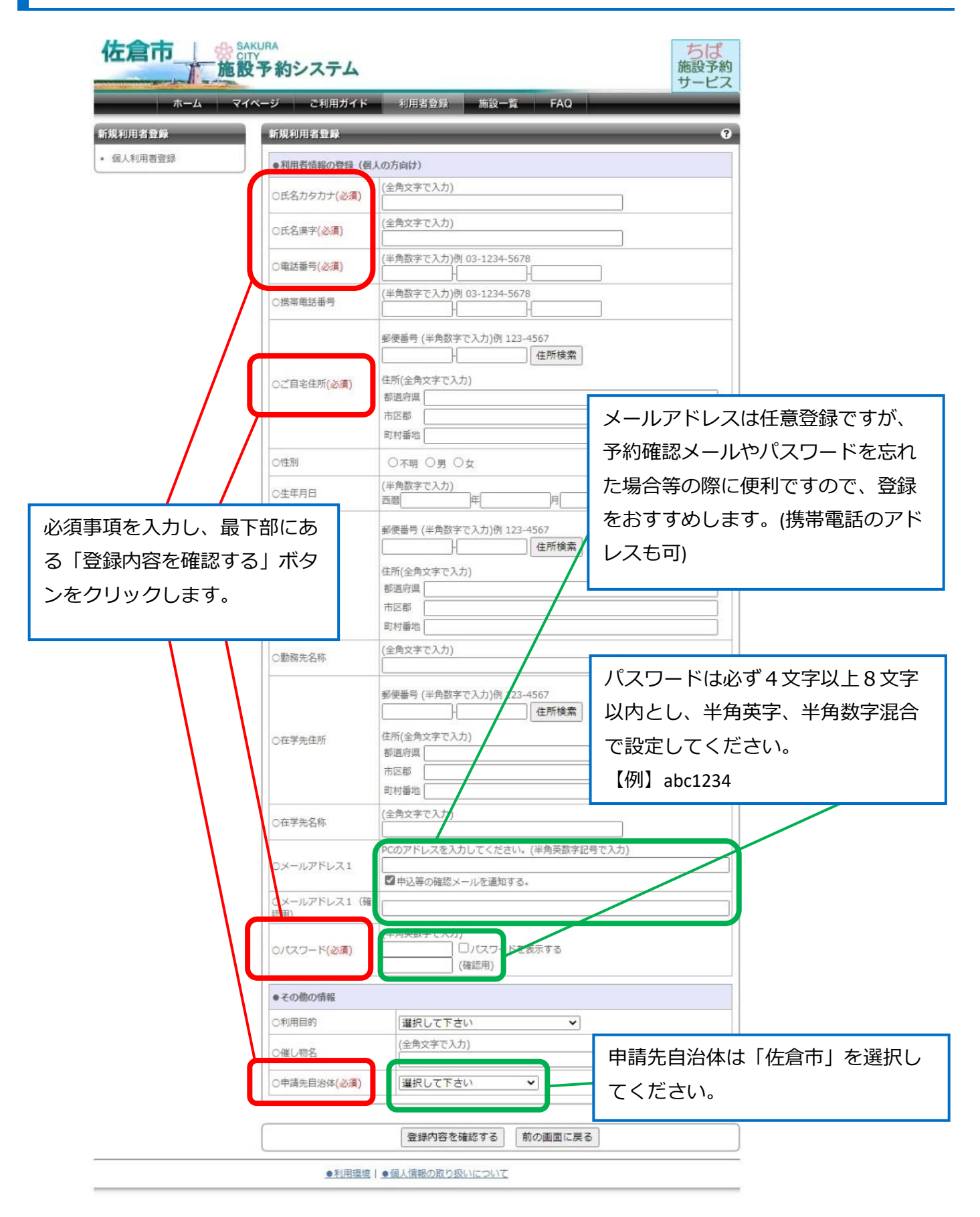

3.2 **団体登録の場合** 

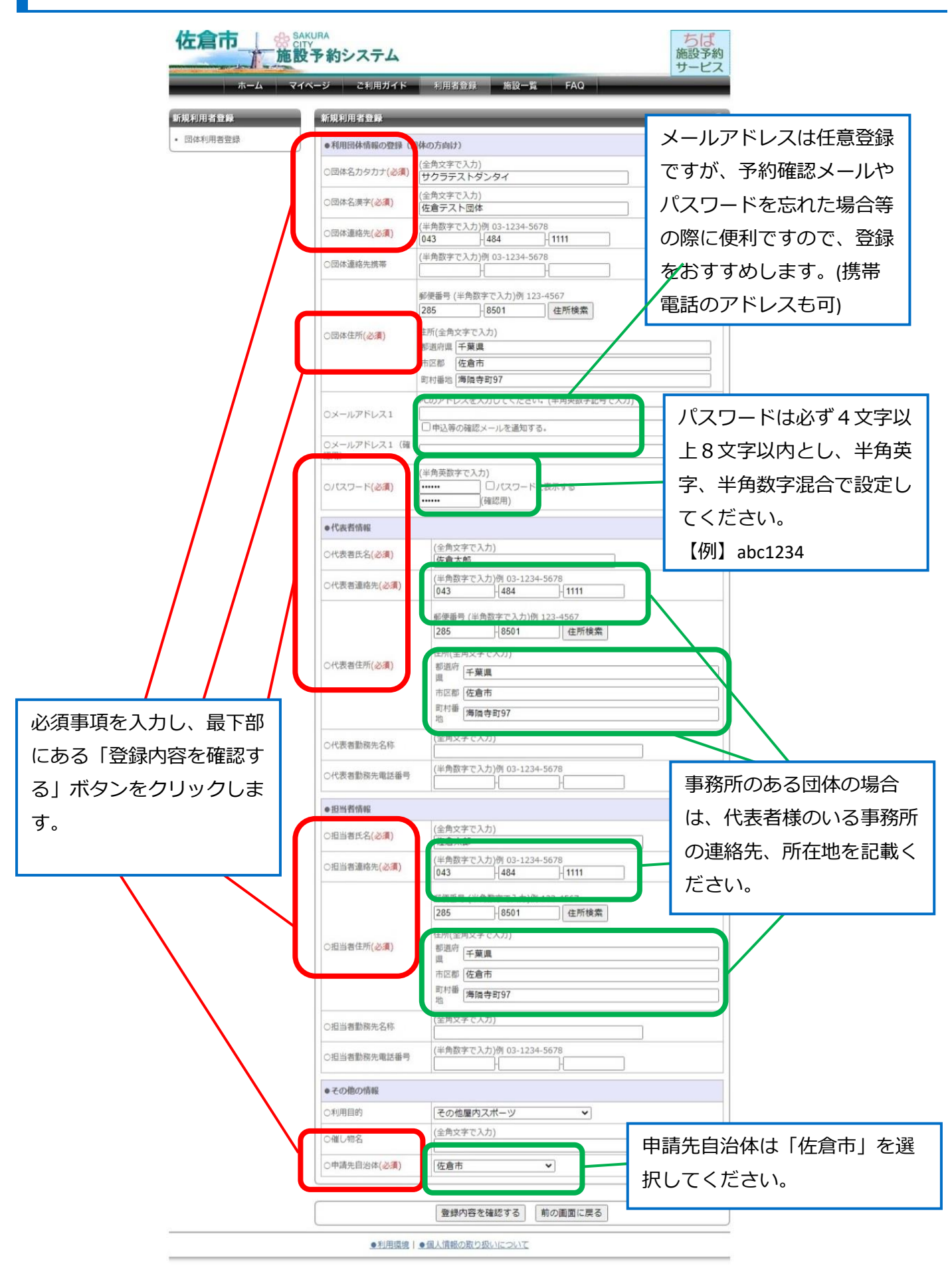

## 4 ユーザー登録情報の確認画面が表示されます

| ページ ご利用ガイド                       | 利用者登録  施設一覧  FA                                 | a             |
|----------------------------------|-------------------------------------------------|---------------|
| ユーザー登録情報の確認                      |                                                 |               |
| 下記の登録情報を確認の上                     | 「利用者情報を登録する」ボタンを押して                             | ください。         |
| <ul> <li>利用回体情報の登録(回)</li> </ul> | 本の方向け)                                          |               |
| ○団体名カタカナ                         | サクラテストダンタイ                                      |               |
| ○団体名漢字                           | 佐倉テスト団体                                         |               |
| ○団体連絡先                           | 043-484-1111                                    |               |
| ○団体連絡先携帯                         |                                                 |               |
| ○団体住所                            | 〒285-8501<br>都這府県 千葉県<br>市区郡 佐倉市<br>町村番地 海隣守町97 |               |
| 0パスワード                           | ***** (内容は表示されません)                              |               |
| Oメールアドレス1                        |                                                 |               |
| <ul> <li>●代表者情報</li> </ul>       |                                                 |               |
| ○代表者氏名                           | 佐倉太郎                                            |               |
| ○代表書連絡先                          | 043-484-1111                                    |               |
| ○代表書住所                           | 〒285-8501<br>都道府県 千葉県<br>市区郡 佐倉市<br>町村番地 海隣寺町97 |               |
| ○代表者勤務先名称                        |                                                 |               |
| ○代表者勤務先電話番号                      |                                                 |               |
| <ul> <li>●担当者情報</li> </ul>       |                                                 |               |
| ○担当者氏名                           | 佐倉太郎                                            |               |
| 〇担当者連絡先                          | 043-484-1111                                    |               |
| ○担当者住所                           | 〒285-8501<br>都道府県 千葉県<br>市区郡 佐倉市<br>町村番地 海陽寺町97 |               |
| ○担当者勤務先名称                        |                                                 |               |
| ○担当者勤務先電話番号                      |                                                 |               |
| ●その他の情報                          |                                                 |               |
| ○利用目的                            | その他屋内スポーツ                                       | 記載内容を確認し、よろしけ |
| ○催し物名                            |                                                 | ば「利用者情報を登録する」 |
| ○申請先自治体                          | 佐倉市                                             | クリックします。      |
|                                  |                                                 |               |

## 5 利用者登録完了画面が表示されます(個人登録の例)

| 佐倉市     会 SAKURA<br>CITY     ちば<br>施設予約<br>サービス |                                                                                                    |  |  |  |
|-------------------------------------------------|----------------------------------------------------------------------------------------------------|--|--|--|
| 赤                                               | ム マイページ ご利用ガイド 利用者登録 施設一覧 FAQ                                                                                                    |  |  |  |
| 新規利用者登録<br>• 団体利用者登録                            | 利用者登録完了 ?                                                                                                    |  |  |  |
|                                                 | <ul> <li>● 利用者番号について</li> <li>仮登録が完了しました。</li> </ul>                                                                                                    |  |  |  |
|                                                 | <u>あなたのシステム利用IDは</u> です。<br><u>※システム利用のために必要となりますので</u><br>必ずお控えください。                                                                                                    |  |  |  |
|                                                 | ※このままでは、抽選や予約の申込みができません。 <u>インターネットから</u><br>予約するためにはご利用になる施設の窓口で利用可能施設設定の手続きを<br>行ってください。その際本人確認のため身分証の提示をお願いします。詳<br>しくはご利用ガイドをご覧ください。                                                      |  |  |  |
|                                                 | <ul> <li>利用できる施設について</li> <li>システムへの利用者登録にあたり、市内の以下の施設が利用可能となっております。</li> <li>テスト用</li> <li>・ 印旛沼サンセットヒルズ</li> <li>・ 農村婦人の家</li> <li>その他の施設を予約する場合は、各施設にて予約を行うためのシステム利用申請を行ってください。</li> </ul> |  |  |  |
|                                                 | <u> ホームへ</u>                                                                                                    |  |  |  |
|                                                 | ●利用環境 ● 個人情報の取り扱いとついて                                                                                                    |  |  |  |
|                                                 | 以上で、利用者登録(仮登録)手続は完了になります。発行さ<br>れた <mark>利用者 ID</mark> は、本登録の際に必要になりますので、必ずお<br>控えください。                                                                                                    |  |  |  |

※佐倉市施設予約システムは、仮登録だけではシステムをご利用になれません。ご利用になりたい施設窓 **口にて本登録**が必要になります。不正利用等を防止するため、本登録時に本人確認をさせていただきます ので、ご了承ください。